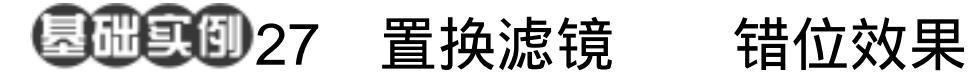

目的:制作如图 27.1 所示的错位效果。 要点:错位效果是图像制作中使用的常用手 段,可以给人即抽象又写实的感觉。 本例介绍如何使用置换滤镜实现错 位效果。应用 Single Row Marquee Tool, Single Column Marquee Tool, Paint Bucket Tool、Displace 滤镜等工 具完成。

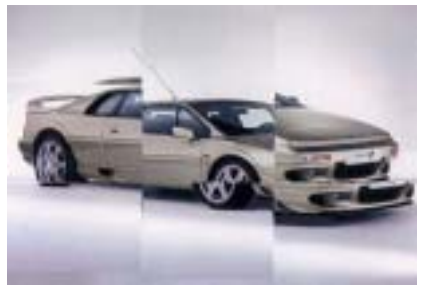

图 27.1 错位效果

操作步骤

1.选择 File | New 命令建立一幅新画 布,在New对话框将Width设为400pixels, Height 设为 300pixels, 背景设为 White, 确 认操作。

2. 在工具箱中选择 Single Row Marquee Tool(单行选框工具),在图象中选 择一条水平线。

●说明:Single Row MarqueeTool(单行选 框工具)的功能是在图像中选中高度为1 pixel 的水平选框。

3. 单击鼠标右键, 在弹出菜单中选择 Fill,在调出的Fill对话框中将Content选为 Use Black,确认后得到图 27.2 所示的图像。

4. 使用同样的方法在下方合适位置, 再添加一条黑色的水平线。

5.然后选择工具箱上的 Single Column Marquee Tool(单列选框工具),同样方法在 图像中合适位置添加两条黑色的垂直线,如 图 27.3 所示。

6. 选择工具箱上的 Paint Bucket Tool

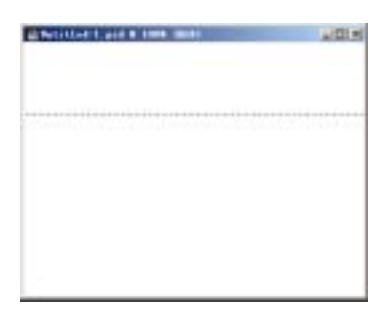

图 27.2 原始图象

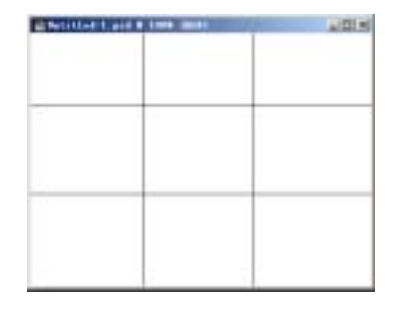

图 27.3 进入快速蒙板编辑方式

## 100 新概念百例

(油漆桶工具),设置前景色为黑色,填充 由水平和垂直的线划分出的部分区域,然后 改变前景色使用不同的灰度颜色或者白色, 填充划分出的其他区域,最终得到如图 27.4 所示的效果。

7.将编辑好的图像使用 File 菜单中的 Save As 命令存储为 Untitled-1.psd 文件,以 备之后的操作使用。

8. 单击 File | Open 命令,打开一幅汽 车的图像文件,如图 27.5 所示。

9.选择 Filter | Distort | Displace(置换) 滤镜,在编辑对话框中将 Horizontal Scale 和 Vertical Scale 均设为 10%,并选中 Stretch To Fit 和 Repeat Edge Pixels 选项,点击 OK 按钮确认即可得到如图 27.6 所示的最终图 像错位效果。

## 入门 · 创作 · 提高 Photoshop7.0

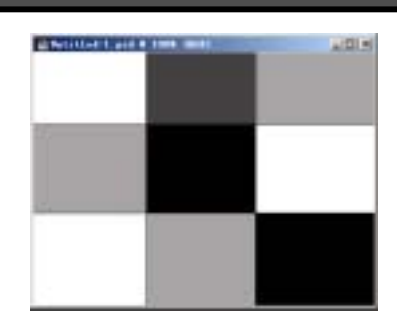

## 图 27.4 玻璃滤镜效果

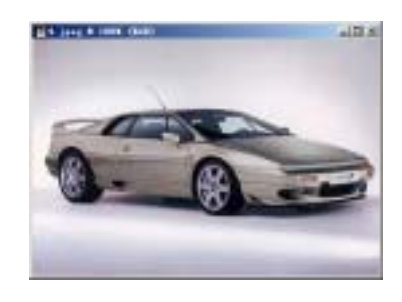

图 27.5 波浪滤镜效果

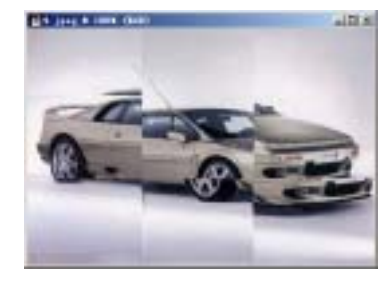

图 27.6 清除选区